## 電子申請システム 新規利用者登録手順

1. 初めてログインする際には、利用者登録が必要です。ここで登録した事業所名や住所等 は、今後の本市に対して電子申請・届出システムで申請する、全ての申請時に自動入力され る内容となります。

## 【URL】

https://dshinsei.e-kanagawa.lg.jp/141500-u/offer/offerList\_detail?tempSeq=93437

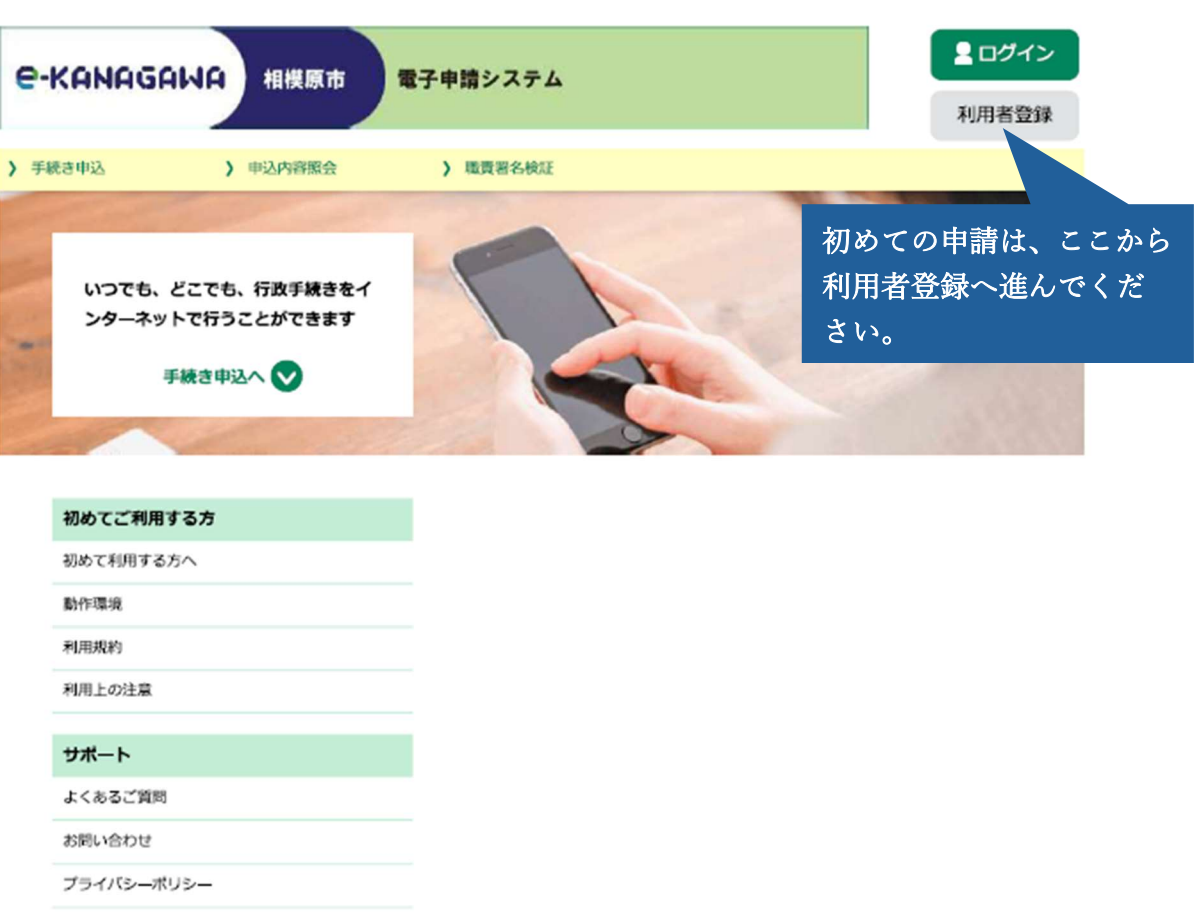

ウェブアクセシビリティ

2. 利用規約を確認のうえ、「同意する」をクリックしてください。

| e-KANAGI                                                                                                    | AWA 相撲原市                                                                                                    | 電子申請システム                                                                                                    |                                                                 | <ul><li><b>ユ</b> ログイン</li><li>利用者登録</li></ul> |  |  |  |
|----------------------------------------------------------------------------------------------------|----------------------------------------------------------------------------------------------------|----------------------------------------------------------------------------------------------------|-----------------------------------------------------------------|-----------------------------------------------|--|--|--|
| > 手続き申込                                                                                                    | > 申込内容照会                                                                                                    | > 職責署名検証                                                                                                    |                                                                 |                                               |  |  |  |
| 利用者管理                                                                                                    |                                                                                                    |                                                                                                    |                                                                 |                                               |  |  |  |
| 利用者登録                                                                                                    | 説明                                                                                                    |                                                                                                    |                                                                 |                                               |  |  |  |
|                                                                                                    |                                                                                                    | 下記の内容を必ずお読み                                                                                                    | ください。                                                           |                                               |  |  |  |
| 利用者情報を登録した<br>また登録した情報は、<br>繰り返し本サービスを                                                                                                   | 出る、以後の手続きに際し<br>それぞれの手続きにおいて<br>とご利用される場合は、利用                                                                                | 、利用者としてログインでき<br>利用できるため、入力が簡素<br>持術報の登録をお勧めします。                                                                                  | ます。<br>化されます。                                                   |                                               |  |  |  |
| <利用規約>                                                                                                    |                                                                                                    |                                                                                                    |                                                                 |                                               |  |  |  |
| 相模原市e-kanagawa電子申請利用規約<br>(目的)<br>第1条 本規約は、e-kanagawa電子申請(以下「本システム」といいます。)を利用して、相模原市(以下「市」といいます。)に行政手続<br>の申請・届出等を行うために必要な事項について定めるものです。 |                                                                                                    |                                                                                                    |                                                                 |                                               |  |  |  |
| (用語の定義)<br>第2条 本規約(<br>(1)電子申請<br>(2)申請デー<br>(3)申請デー<br>(3)申請デー<br>(4)利用者 (<br>(5)整理番号<br>(6)パスワー)                                       | こおいて使用する用語の意義は、<br>インターネットを利用して行け<br>ターネシステムを利用して行け<br>キシステムを利用する個人、法、<br>0 利用者が本システムを利用<br>利用者の電子申請が本システム<br>を利用者」D又は整理番号を付 | 、次の各号のとおりとします。<br>改手続の申請・屈出等を行うことを<br>申請した申請内容(添付書類を含む<br>人又は団体をいいます。<br>するために登録するメールアドレフ<br>ムに到達した際に発行される番号を<br>使用する際のセキュリティ確保を目 | といいます。<br>つ。)をいいます。<br>べをいいます。<br>といいます。<br>つめとして、利用者が整理する暗証符号イ | €L1L/1ます。                                     |  |  |  |

「同意する」ボタンをクリックすることにより、この説明に同意いただけたものとみなします。

上記をご理解いただけましたら、同意して進んでください。

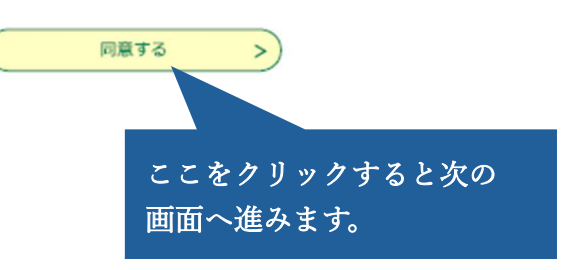

3. 利用者 ID(メールアドレス)を入力してください。以降、当該 ID(メールアドレス) がログイン時の ID となります。

| -          | -  | -  | <br>-          |
|------------|----|----|----------------|
| -          | -  | 33 | <br><b>H</b> B |
| <b>T</b> 3 | ЛЭ |    |                |

| 利用者ID入力(利用者登録)                                                                                                    |  |  |  |  |  |
|----------------------------------------------------------------------------------------------------|--|--|--|--|--|
| 連絡がとれるメールアドレスを入力してください。<br>登録いただいたメールアドレスはそのまま利用者IDとなります。<br>「登録する」ボタンを押すと、入力されたメールアドレスに利用者登録画面のURLを記載したメールを送信します。<br>URLにアクセスし、残りの情報を入力して登録を完了させてください。<br>また、迷惑メール対策等を行っている場合には、「auto-sagamihara@dshinsei.e-kanagawa.lg.jp」からのメール受信が可能な設定に変更<br>してください。<br>上記の対策を行っても、利用者登録面面のURLを記載したメールが確かない場合には、別のメールアドレスを使用して登録を行ってください。<br>なお、送信元のメールアドレスに送信しても問い合わせには対応できません。<br>最後に、携帯電話のメールでは、初期設定でURLリンク付きメールを拒否する設定をされている場合がありますので、その場合も同様にメール受<br>債が可能な設定に変更してください。 |  |  |  |  |  |
| 利用者ID入力                                                                                                    |  |  |  |  |  |
| 利用者区分を選択してくださいの変                                                                                                    |  |  |  |  |  |
|                                                                                                    |  |  |  |  |  |
| <ul> <li>○ 法人</li> <li>→ 利用者区分は「個人」を</li> <li>○ 代理人</li> <li>選択してください。</li> </ul>                                                                                                    |  |  |  |  |  |
| 利用者ID(メールアドレス)を入力してください                                                                                                    |  |  |  |  |  |
|                                                                                                    |  |  |  |  |  |
| 利用者ID(確認用)を入力してください。                                                                                                    |  |  |  |  |  |
|                                                                                                    |  |  |  |  |  |
| 登録する         >                                                                                                    |  |  |  |  |  |

メールアドレス登録後、登録したアドレス宛に登録用 URL が記載されたメールが届きます。 指示に従い、以下の情報を入力し、登録完了となります。

(事業所の情報を入力してください)

①パスワード②氏名③性別(任意)④住所⑤電話番号

ここで登録した利用者 ID(メールアドレス)は、今後本市へ事故報告を行う際に必要と なりますので、大切に保管してください。